# Datensicherung Datensicherung

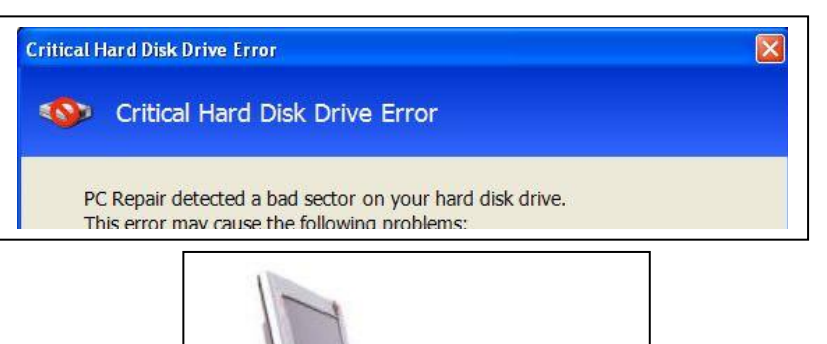

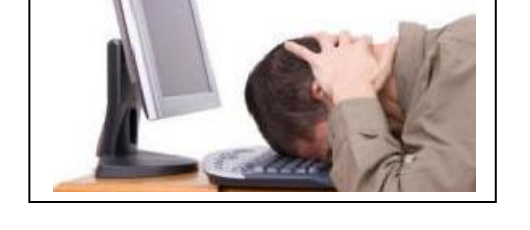

## Verwalten und Organisieren von Fotos,

### Datensicherung auf einen externen Datenträger durchführen,

#### Datensicherung auf externe Datenträger - Datensicherheit Grundsätze 02 - Sicherungsmethode / FreeCommander 03 - Verzeichnisse auswählen 04 - Datenanzeige /Analyse 04 - Daten synchronisieren 05 - nicht übereinstimmende Daten markieren 06 - nicht übereinstimmende Daten synchronisieren 07 - Synchronisationskontrolle 08

## Datensicherheit

Früher wurden meistens bei einen Haus- oder Wohnungsbrand unersetzliche Erinnerungsfotos vernichtet: So ein Unglück war aber zum Glück sehr selten.

Heute da wir fortschrittlicher sind geht so etwas viel einfacher.

Da Fotos oft nicht mehr als Papierbilder sondern nur noch in digitaler Form auf dem Rechner oder Speicherkarten aufbewahrt werden, genügt ein technischer Defekt oder ein bösartiger Virus um innerhalb von Sekunden alle gespeicherten Erinnerungsfotos zu vernichten.

Deshalb sollte man auch von Fotos mit großem Erinnerungswert Papierabzüge machen lassen oder Fotobücher von bestimmten Ereignissen wie Urlaub, Familienfeste usw. anfertigen lassen.

#### Es ist wichtig seine Daten regelmäßig und richtig zu sichern.

#### Grundsätze für die Sicherung der Bilddateien:

#### Die Daten immer auf zwei getrennten Datenträgern speichern.

Denn bei Ausfall der Rechnerfestplatte können alle Daten verloren sein.

Am einfachsten geht dies mit einer externen Festplatte die über ein USB-Kabel an den Rechner angeschlossen werden kann. USB 2 ist der gebräuchlichste Anschlusstyp. Wer eine schnellere Datenübertragung will muss auf USB 3 oder SATA Anschluß ausweichen. Hier ist aber zu prüfen ob der Rechner die Anschlussvoraussetzungen hat.

#### Regelmäßig die Daten sichern

Wenn neue Daten hinzugekommen sind, diese auch regelmäßig auf der externen Festplatte sichern, denn je größer der Abstand zwischen den Datensicherungen ist, umso größer ist auch der Datenverlust bei Ausfall der Rechnerfestplatte.

Deshalb eine regelmäßige Datensicherung auf die externen Datenträger durchführen.

#### Externen Sicherungs-Festplatte nicht als ständig angeschlossene Zweitfestplatte nutzen

Den externen Datenträger nicht ständig am Rechner angeschlossen lassen. Nach der Datensicherung sind sie wieder vom Rechner zu trennen und separat zu lagern. Denn wenn die externe Festplatte ständig am Rechner angeschlossen ist, besteht die Gefahr dass z.B. bei Überspannung oder Virenbefall nicht nur der Rechner selbst, sondern auch die externe Festplatte und somit auch die Sicherungsdateien betroffen sind.

#### Web-Space

Eine weitere Möglichkeit ist die Daten im Internet zu speichern (Cloud-Computing). Dazu muss Speicherplatz durch einen Anbieter bereitgestellt und die Daten können dann auf diesen Server-Speicherplatz hochgeladen werden.

Der Vorteil ist die relativ hohe Datensicherheit und ständige Verfügbarkeit der Daten, von jedem Rechner aus sofern dieser ein Zugang zum Internet hat.

Voraussetzung ist eine Internetverbindung mit einer relativ hohen Upload-Geschwindigkeit.

## Datensicherung

Bilderverzeichnisse enthalten oft sehr große Datenmengen.

Alle diese Daten regelmäßig über einen USB Anschluss auf eine externe Festplatte zu kopieren kann sehr zeitaufwendig sein und lange dauern.

Eine effektivere Methode ist die Daten einmal komplett auf die externe Festplatte zu kopieren und danach jeweils nur noch ein Datenvergleich durchzuführen.

Denn vergleicht man die Daten von der Quell- mit den Daten der Sicherungsfestplatte und kopiert bzw. löscht nur die Daten die sich geändert haben ist dieser Vorgang schnell erledigt.

Für eine solche Datensynchronisation ist der Dateimanager von Windows aber nicht geeignet. Hier wird ein Dateimanager benötigt der einen Synchronisationsmodus besitzt.

Ein solches Programm ist der kostenlose FreeCommander.

Der FreeCommander besitzt einen Synchronisationsmodus mit dem man Verzeichnisse schnell vergleichen und bei unterschiedlichem Datenbestand die Verzeichnisse mit einem Klick einfach synchronisieren kann

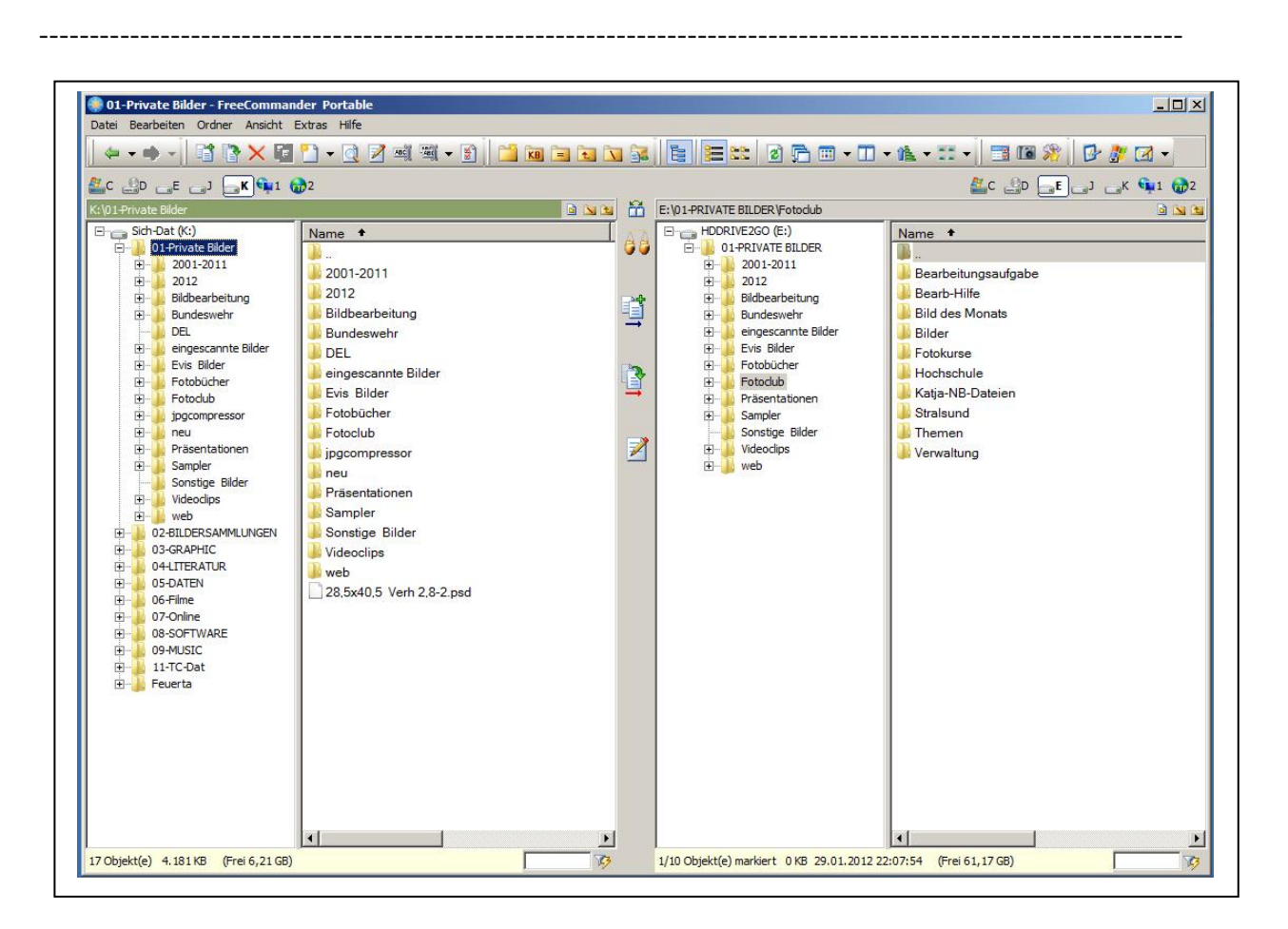

Der FreeCommander ist ein übersichtlicher Zweifensteransicht-Dateimanager mit einem großem Funktionsumfang. Die Konfiguration- und Darstellungsmöglichkeiten sind sehr umfangreich damit kann er individuell an die persönlichen Bedürfnisse angepasst werden.

## Daten synchronisieren

Den FreeCommander starten, auf der **linken Seite** das Haupt-Laufwerk mit den "aktuellen Daten"

auf der rechten Seite das "Sicherungs-Laufwerk mit den "veralteten Daten"

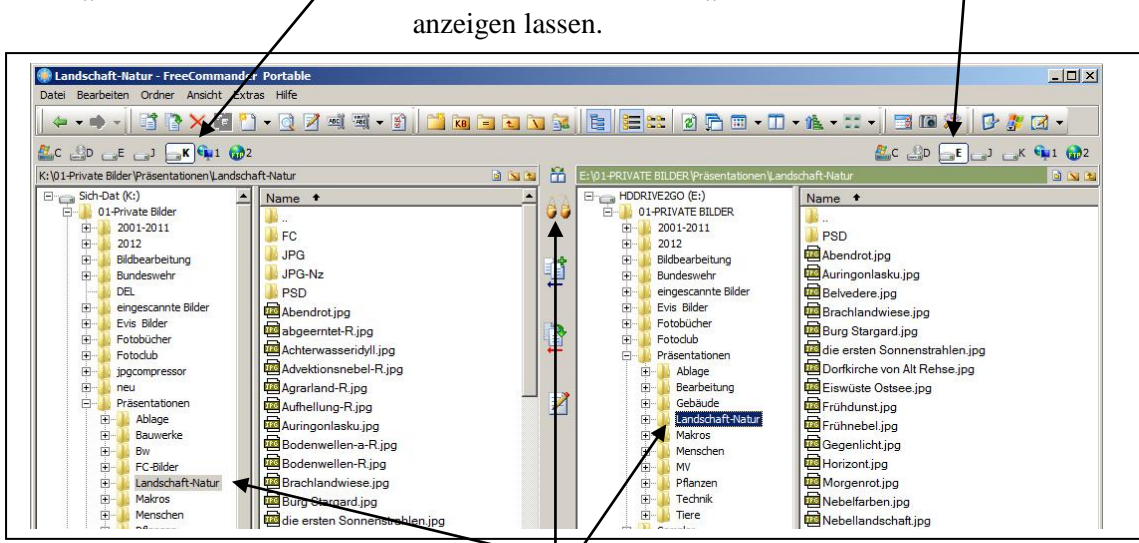

Als nächstes werden nun die beiden zu synchro "wichtig die Verzeichnisse müssen in dem Lauf werksbaum hier C u. E ausgewählt werden" Diese können auch weitere Unterverzeichnisse enthalten.

Wichtig ist nur, dass es die beiden gleichen Ver zeichnisse sind.

Nun wird mit einem Mausklick auf das Waagesymbol der Synchronisationsmodus aufgerufen

Es erscheint jetzt folgende Anzeige.

Nach einem Mausklick auf Vergleichen werden die beiden Verzeichnisse analysiert

und das Ergebnis in verschiedenen Farben angezeigt.

| Vergleichen<br>Vergleichen<br>Vergle | odner<br>eckten<br>alt<br>norieren<br>ignorieren<br>Zeitdifferenz ig | Filter<br>Einschließen:<br>Ausschließen:<br>Anzeigen |             | Synchronisieren                          |             |                        |             | ~       |
|----------------------------------------------------------------------------------------------------|----------------------------------------------------------------------|------------------------------------------------------|-------------|------------------------------------------|-------------|------------------------|-------------|---------|
| vorenvate bilder prasentauonen car                                                                                                    | luscrarcivatur                                                       | [ Data                                               | Loure.      | E: WIPRIVATE BILDER Prasentationen Lands | chart-Natur | Data                   | [ c===0=    | <u></u> |
| Name                                                                                                    | Prad                                                                 | Datum                                                | Grobe ·     | - Name                                   | Prad        | Datum                  | Grobe       |         |
| Aberturot.jpg                                                                                                    | .\                                                                   | 13.10.2010 19:16:50                                  | 2.391.343   | Abendrot.jpg                             | .\          | 15.10.2010 19:16:52    | 2.391.343   |         |
| Achterwarreridull ing                                                                                                    |                                                                      | 21 02 2011 12:44:31                                  | 9 519 209   |                                          |             |                        |             | -       |
| Advektionsnehel-R inc                                                                                                    |                                                                      | 18 07 2011 17:41-51                                  | 6 024 912   |                                          |             |                        |             |         |
| Acredand-R inc                                                                                                    |                                                                      | 20.04.2011 14:27:02                                  | 0.521.015   |                                          |             |                        |             |         |
|                                                                                                    |                                                                      | 15 09 2011 12:58:54                                  | 7 156 552   |                                          |             |                        |             |         |
| = Auringonlasku ing                                                                                                    | 1                                                                    | 19 10 2010 13:13:28                                  | 1 588 535   | = Auringoplasku ing                      | 1           | 19 10 2010 13:13:30    | 1 588 535   |         |
|                                                                                                    |                                                                      | 10/10/2010 10/10/20                                  | 110001000   | Belvedere too                            | ~           | 26 10 2010 10:54:04    | 8 457 667   |         |
| Bodenwellen a R ing                                                                                                    | X                                                                    | 04 12 2011 20:32:21                                  | 7 202 912   |                                          |             | 2011012010 1010 10 1   | 011071007   |         |
| Bodenwellen P ing                                                                                                    |                                                                      | 25.05.2011 15:41:39                                  | 9 646 102   |                                          |             |                        |             |         |
| Brachlandwiese ing                                                                                                    |                                                                      | 14 10 2010 16:49:38                                  | 5 773 594   | Brachlandwiese ing                       | 1           | 14 10 2010 16:49:40    | 5 773 594   |         |
|                                                                                                    | A                                                                    | 03.01.2011 20:42:53                                  | 3, 295, 548 | ₱ Burg Stargard, tog                     | 1           | 31, 10, 2010 20:47:26  | 3, 114, 173 |         |
| die ersten Sonnenstrahlen, ing                                                                                                    | A                                                                    | 10, 11, 2010, 14:31:19                               | 2.824.625   | die ersten Sonnenstrahlen ing            | A           | 12, 10, 2010, 13:59:46 | 6,983,960   |         |
| Dorfkirche Boga-B. ing                                                                                                    |                                                                      | 04.12.2011.20:35:35                                  | 7,248,865   | 2                                        | 1.1         |                        |             |         |
|                                                                                                    |                                                                      |                                                      |             | Dorfkirche von Alt Rehse, ipg            |             | 06.11.2010 22:48:12    | 6.017.751   |         |
| Eisbaum, ipg                                                                                                    | .\                                                                   | 29, 12, 2010 16:06:06                                | 1.855.241   |                                          | - 20        |                        |             |         |
| Eiswüste Ostsee, ipg                                                                                                    | .)                                                                   | 13, 10, 2010 19:22:07                                | 4,306,356   | Eiswüste Ostsee, ipg                     | .\          | 13, 10, 2010 19:22:08  | 4,306,356   |         |
| Farben-R. ipg                                                                                                    | .1                                                                   | 15.06.2011 18:44:41                                  | 8,438,151   |                                          |             |                        |             |         |
| Farbtupfer-R.jpg                                                                                                    | . \                                                                  | 25.06.2011 15:35:06                                  | 3.944.351   |                                          |             |                        |             |         |
| FC_Abendrot-Nz.jpg                                                                                                    | .VFC\                                                                | 18.02.2011 22:05:36                                  | 175.585     | ₩                                        |             |                        |             |         |
| FC_Eisbaum-Nz.jpg                                                                                                    | .VEC)                                                                | 18.02.2011 22:06:34                                  | 203.713     | ₩                                        |             |                        |             |         |
| FC_Eisbaum1-Nz-1.jpg                                                                                                    | .VFC\                                                                | 04.03.2011 10:27:48                                  | 195.452     | ₩                                        |             |                        |             |         |
| FC_Eiswüste Ostsee-Nz.jpg                                                                                                    | .VFC\                                                                | 18.02.2011 22:06:46                                  | 197.798     | ►                                        |             |                        |             |         |
| FC_Frühdunst-Nz.jpg                                                                                                    | .VFC\                                                                | 18.02.2011 22:06:56                                  | 189.154     | ₩                                        |             |                        |             |         |
| FC_Mondlicht-Nz.jpg                                                                                                    | .VEC\                                                                | 16.04.2011 11:59:54                                  | 158.371     | 😜                                        |             |                        |             |         |
| FC_Morgenröte-Nz.jpg                                                                                                    | .VEC\                                                                | 06.03.2011 18:18:22                                  | 193.258     | ₩                                        |             |                        |             |         |
| FC_Nebelfarben-Nz.jpg                                                                                                    | .VEC1                                                                | 18.02.2011 21:59:44                                  | 169.810     | ₩                                        |             |                        |             |         |
| FC_Nebeltag-Nz.jpg                                                                                                    | .VFC\                                                                | 18.02.2011 22:00:04                                  | 189.492     | . 😜                                      |             |                        |             |         |
|                                                                                                    |                                                                      |                                                      |             |                                          |             |                        |             |         |

Die Farben bedeuten:

Grün sind die neuen Dateien die bis jetzt nur auf dem Hauptlaufwerk vorhanden sind.

Blau sind alte Dateien die nur noch auf Sicherungslaufwerk aber nicht mehr auf dem Hauptlaufwerk vorhanden sind und deshalb gelöscht werden können.

Rot sind Dateien die auf beiden Laufwerken sind aber nicht mehr übereinstimmen (Bearbeitung usw.) Schwarz sind Dateien die auf beiden Laufwerken sind und noch übereinstimmen.

(Diese schwarze Anzeige kann aus Übersichtlichkeitsgründen auch ausgeschaltet werden.)

Nächster Schritt ist das Starten der Synchronisation mit einem Mausklick auf die Schaltfläche darauf wird ein neues Menü wird angezeigt.

| Sign 1-Private Bilder Vräsentationen V.andschaft-           Name         PF           Abendrot.jpg         ./.           abgeentet.R.jpg         ./.           abgettigt         ./.           Advettionsnebel.R.jpg         ./.           Advettionsnebel.R.jpg         ./.           Advettionsnebel.R.jpg         ./.           Advettionsnebel.R.jpg         ./.           Advettionsnebel.R.jpg         ./.           Advettionsnebel.R.jpg         ./.           Advettionsnebel.R.jpg         ./.           Advettionsnebel.R.jpg         ./.           Advettionsnebel.R.jpg         ./.           Advettionsnebel.R.jpg         ./.                                                                                                    | Natur<br>ad Dati<br>13.<br>22.0 | um Größ Mame                                         | entationen\Landsch | 0.0.1     |                     |           |
|----------------------------------------------------------------------------------------------------|---------------------------------|------------------------------------------------------|--------------------|-----------|---------------------|-----------|
| Name         Pf           Abendrot,jpg         .\           abgeerntet-R.jpg         .\           b Achterwasserdyll.jpg         .\           b Achterwasserdyll.jpg         .\           b Advektionsnebel-R.jpg         .\           b Advektionsnebel-R.jpg         .\           b Advektionsnebel-R.jpg         .\           b Advektionsnebel-R.jpg         .\           b Advektionsnebel-R.jpg         .\           b Advektionsnebel-R.jpg         .\           b Advektionsnebel-R.jpg         .\           b Advektionsnebel-R.jpg         .\           c Advektionsnebel-R.jpg         .\                                                                                                    | ad Dat<br>13.<br>22.0           | um Größe Mame                                        |                    | att-Natur |                     |           |
| Abendrot.jpg         \\           by abgeentex.jpg         \\           by Achterwassendyll.jpg         \\           by Achterwassendyll.jpg         \\           by Advektionsnebelt.jpg         \\           by Agrafand R.jpg         \\           by Auringendasku.jpg         \\           clip         \L                                                                                                    | 13.                             |                                                      |                    | Pfad      | Datum               | Größe     |
| Pabgeerntet.R.jpg         .\           Achterwasserdelyli.jpg         .\           Achterwasserdelyli.jpg         .\           Padvetkönsnebel R.jpg         .\           Padvetkönsnebel R.jpg         .\           Padvetkönsnebel R.jpg         .\           Padvetkönsnebel R.jpg         .\           Padvetkönsnebel R.jpg         .\           Padvetkönsnebel R.jpg         .\           Padvetkönsnebel R.jpg         .\           Padvetkönsnebel R.jpg         .\           Padvetkönsnebel R.jpg         .\           Padvetkönsnebel R.jpg         .\           Padvetkönsnebel R.jpg         .\           Padvetkönsnebel R.jpg         .\                                                                                                    | 22.0                            | IC Synchronisieren                                   | ×                  | ۰۱        | 13.10.2010 19:16:52 | 2.591.343 |
| Advetkionsnebel-R.jpg     Agrariand-R.jpg     Agrariand-R.jpg |                                 | Links nach rechts                                    |                    |           |                     |           |
| Advektionsnebel-R.jpg                                                                                                    | 21.0                            | Kopieren - Zielordner                                |                    |           |                     |           |
| Agrarland R.jpg Aufhellung-R.jpg Aufingonlasku.jpg Auringonlasku.jpg                                                                                                    | 18.0                            | E:\01-PRIVATE BILDER\Präsentationen\Landschaft-Natur | — <u> </u>         |           |                     |           |
| Aufhellung-R.jpg .\<br>Auringonlasku.jpg .\                                                                                                    | 30.0                            | P                                                    |                    |           |                     |           |
| = Auringonlasku.jpg .\                                                                                                    | 15.0                            | De Dateien, die nur links existieren: 294            |                    |           |                     |           |
| ( <b>2</b>                                                                                                    | 19.                             | 10 Vopieren                                          |                    | 1.        | 19.10.2010 13:13:30 | 1.588.535 |
| w .                                                                                                    | _                               |                                                      |                    | .1        | 26.10.2010 10:54:04 | 8.457.667 |
| Bodenwellen-a-R.jpg .\                                                                                                    | 04.                             | 1; Dateien, die auf beiden Seiten existieren: 0      |                    |           |                     |           |
| Bodenwellen-R.jpg .\                                                                                                    | 25.0                            | Dé 🛛 🗖 kapieren                                      |                    |           |                     | _         |
| = Brachlandwiese.jpg .\                                                                                                    | 14.                             | 10                                                   |                    | .\        | 14.10.2010 16:49:40 | 5.773.594 |
| ≠ Burg Stargard.jpg .\                                                                                                    | 03.0                            | 1: Hechts nach links                                 |                    | .\        | 31.10.2010 20:47:26 | 3.114.173 |
| die ersten Sonnenstrahlen.jpg .\                                                                                                    | 10.                             | 1: Kopieren - Zielordner                             |                    | -1        | 12.10.2010 13:59:46 | 6.983.960 |
| Dorfkirche Roga-R.jpg .\                                                                                                    | 04.                             | 12                                                   | 1021               |           |                     |           |
| 4                                                                                                    |                                 | 🚝 Dateien, die nur rechts existieren: 7              |                    | 4         | 06.11.2010 22:48:12 | 6.017.751 |
| 🖨 Eisbaum.jpg .\                                                                                                    | 29.                             | 🛍 📃 kopieren                                         |                    |           |                     |           |
| = Eiswüste Ostsee.jpg .\                                                                                                    | 13.                             | 10 Vischen                                           |                    | .\        | 13.10.2010 19:22:08 | 4.306.356 |
| Farben-R.jpg .\                                                                                                    | 15.0                            | 06 🦕 Dateien, die auf beiden Seiten existieren: 0    |                    |           |                     |           |
| Farbtupfer-R.jpg .\                                                                                                    | 25.0                            | Dé 🛛 🗖 kopieren                                      |                    |           |                     |           |
| FC_Abendrot-Nz.jpg .V                                                                                                    | -C\ 18.0                        |                                                      |                    |           |                     |           |
| FC_Eisbaum-Nz.jpg .V                                                                                                    | -C\ 18.0                        | C Asymmetrisch - Backup der linken Seite             |                    |           |                     |           |
| FC_Eisbaum1-Nz-1.jpg .V                                                                                                    | -C\ 04.0                        | C Asymmetricch - Packup der rechten Seite            |                    |           |                     |           |
| FC_Eiswüste Ostsee-Nz.jpg .V                                                                                                    | -C\ 18.0                        | 2 Asymmetriser - Dackup der rechten seite            |                    |           |                     |           |
| FC_Frühdunst-Nz.jpg .V                                                                                                    | -C\ 18.0                        |                                                      |                    |           |                     |           |
| FC_Mondlicht-Nz.jpg .V                                                                                                    | -C\ 16.0                        | Abbrechen                                            |                    |           |                     |           |
| FC_Morgenröte-Nz.jpg                                                                                                    | -C\ 06.0                        | D5-2011 10:10:22 155:250                             | 100                |           |                     |           |

In diesem Menü kann man individuell einstellen was kopiert und was gelöscht werden soll. Da wir aber ein Backup von der linken Anzeigeseite machen wollen reicht es ein Häckchen in **Asymmetrisch - Backup der linken Seite** zu setzen.

Jetzt werden automatisch die grün gekennzeichneten Dateien auf das Sicherungslaufwerk kopiert und die blau gekennzeichneten Dateien von dem Sicherungslaufwerk gelöscht. Einzig die rot gekennzeichneten Dateien werden nicht kopiert oder gelöscht.

| Vergleichen         Insch innelt         Ausschließen:           Vergleichen         Datum ignorieren<br>bis 2 Sch. ignorieren<br>bis 2 Sch. ignorieren         Inzeigen         Imace           201-Private Bilder/Präsentationen/Landschaft-Natur         Imace         Pfad         Datum         Größe           201-Private Bilder/Präsentationen/Landschaft-Natur         Imace         Pfad         Datum         Größe           Aberdrotz jog         1         13.10         Imace         Pfad         Datum         Größe           Adretterwassendylizigg         1         22.06         Imace         Pfad         Datum         Größe           Adretterwassendylizigg         1         18.01         Imace         Pfad         Datum         Größe           Adretterwassendylizigg         1         15.05         Imace         Pfad         Datum         Größe           Adretterwassendylizigg         1         15.05         Imace         Imace         Pfad         Datum         Größe           Austendinskunge         1         15.05         Imace         Imace         Imace         Imace         Imace         Imace         Imace         Imace         Imace         Imace         Imace         Imace         Imace         Imace         Imace                                                                                                    | mit<br>Mit<br>Mit<br>L Director        | Unterodner<br>versteckten<br>5 GRC                                     | Filte     | hließen:                        | Synchronisieren                                            |                         |                     |           |  |
|----------------------------------------------------------------------------------------------------|----------------------------------------|------------------------------------------------------------------------|-----------|---------------------------------|------------------------------------------------------------|-------------------------|---------------------|-----------|--|
| IV1-Private Bilder/Präsentationen/Landschaft-Natur         EX/01-PRIVATE BILDER/Präsentationen/Landschaft-Natur           Name         Pfad         Datum         Größe           A Adherhort, jog          13. 1 (                                                                                         <                                                                                                    | Vergleichen                            | n Inhalt<br>um ignorieren<br>2 Sek, ignorieren<br>unde Zeitdifferenz i | gnorieren | chließen:<br>ligen<br>⇔ = ≠ ⇔ ⇔ | X Abbrechen                                                |                         |                     |           |  |
| Name         Pfad         Datum         Größe         Name         Pfad         Datum         Größe           A Aberdrot, jog         A         13.1 (         Allen (         Allen ( <t< th=""><th>01-Private Bilder \Präsentation</th><th>n Landschaft-Natur</th><th></th><th></th><th>E:\01-PRIVATE BILDER\Präsenta</th><th>tionen\Landschaft-Natur</th><th></th><th></th><th></th></t<>                                                                                                    | 01-Private Bilder \Präsentation        | n Landschaft-Natur                                                     |           |                                 | E:\01-PRIVATE BILDER\Präsenta                              | tionen\Landschaft-Natur |                     |           |  |
| A behaviologing        13.10         A bagentet R.jpg        22.05         A Achterwasendyll.jpg        21.01         A dyktionsnebel R.jpg        18.01         A grantad R.jpg        15.05         A dyktionsnebel R.jpg        15.06         A dimelung R.jpg        15.06         Bodenwellen -8.jpg        19.10.2010 13:13:30       1.588.53         Admelung R.jpg        19.10.2010 13:13:30       1.588.53         Admelung R.jpg        26.10.2010 10:54:04       8.457.66         Bodenwellen -8.jpg        25.06       26.10.2010 10:54:04       8.457.66         Brachlandwese jpg        13.10.2010 15:49:40       5.773.59       31.10.2010 15:49:40       5.773.59         Burg Stargard Jpg        10.11       Ungefähr 15 Minuten verbleibend       11.10.2010 15:49:40       5.773.59         Bibloam.jpg               Bibloam.jpg                Bibloam.jpg <t< th=""><th>lame</th><th>Pfad</th><th>Datum</th><th>Größe</th><th>Name</th><th>Pfa</th><th>d Datum</th><th>Größe</th><th></th></t<>                                                                                                    | lame                                   | Pfad                                                                   | Datum     | Größe                           | Name                                                       | Pfa                     | d Datum             | Größe     |  |
| Badgemetet-R.jpg                                                                                                    | <ul> <li>Abendrot.jpg</li> </ul>       | .\                                                                     | 13.10     |                                 |                                                            | .\                      | 13.10.2010 19:16:52 | 2.591.343 |  |
| A cherwasseridyl.jog        21.01         A dvektonsnebel.R.jog        18.01         A dvektonsnebel.R.jog        30.04         A dvektonsnebel.R.jog        15.05         A dvektonsnebel.R.jog        15.05         A dvektonsnebel.R.jog        15.05         A dvektonsnebel.R.jog        15.05         A dvektonsnebel.R.jog        19.10.2010 13:13:30       1.588.53         Zeito.zo10 10:54:04       8.457.64       26.10.2010 10:54:04       8.457.64         Bodenwellen-R.jog        25.06       14.10.2010 15:49:40       5.773.59         Bradinadives.jog        14.10.2010 15:49:40       5.773.59       31.10.2010 20:47:26       3.114.17         Dorkriche Roga-R.jog           12.10.2010 13:59:46       6.983.96         Dorkriche Roga-R.jog             12.10.2010 15:49:40       5.773.59         Bisbum.jpg             13.10.2010 20:47:26       3.114.17         Eisbum.jpg                                                                                                    | abgeerntet-R.jpg                       | .\                                                                     | 22.08     |                                 |                                                            |                         |                     |           |  |
| Advettonsnebel-R.jpg       .\       18.07         Agvatand-R.jpg       .\       30.04         Adfmeting-R.jpg       .\       15.05         Aufmeting-R.jpg       .\       15.05         Aufmeting-R.jpg       .\       15.05         Bodenweiten-a-R.jpg       .\       04.12         Bodenweiten-a-R.jpg       .\       04.12         Bodenweiten-a-R.jpg       .\       04.12         Brachlandweise-jpg       .\       15.11imuten verbleibend          Brachlandweise-jpg       .\       04.11          Brachlandweise-jpg        04.11          Dordkriche Roga-R.jpg        04.11          Dordkriche Roga-R.jpg        04.11          Bibaum.jpg        04.11           Eisbusm.jpg             Eisbusm.jpg             Eisbusm.jpg             Eisbusm.jpg             Eisbusm.jpg                                                                                                    | Achterwasseridyll.jpg                  | . \                                                                    | 21.02     |                                 |                                                            |                         |                     |           |  |
| A grandard, Jog        30.0-         A uthelung-R, Jog        15.05         Authelung-R, Jog        15.05         Authelung-R, Jog        15.05         Bodenwellen-R, Jog        19.10.2010 13:13:30       1.588.53         Bodenwellen-R, Jog         26.10.2010 10:54:04       8.457.66         Bodenwellen-R, Jog           26.10.2010 10:54:04       8.457.66         Burg Stargerd, Jog             26.10.2010 10:54:04       8.457.66         Burg Stargerd, Jog                                                                                                    | Advektionsnebel-R.jpg                  | . 1                                                                    | 18.05     |                                 |                                                            |                         |                     |           |  |
| Aufmellung-R.jpg       .\       15.05         Aufmonlasku.jpg       .\       15.05         Aufmonlasku.jpg       .\       19.10.2010 13:13:30       1588.53         Bodenwellen-R.jpg       .\       09.10.2010 13:13:30       1588.53         Bodenwellen-R.jpg       .\       09.10.2010 13:13:30       1588.53         Bradinadives.jpg       .\       09.10.2010 13:13:30       1588.53         Bradinadives.jpg       .\       03.01           Bradinadives.jpg       .\       03.01            Dorkriche Roga-R.jpg        04.11            Bradinadives.jpg        03.01             Dorkriche Roga-R.jpg        04.11             Eisbaum.jpg                Eisbaum.jpg                Eisbaum.jpg                Eisbaum.jpg <t< td=""><td>Agrarland-R.jpg</td><td>. \</td><td>30.04</td><td></td><td></td><td></td><td></td><td></td><td></td></t<>                                                                                                    | Agrarland-R.jpg                        | . \                                                                    | 30.04     |                                 |                                                            |                         |                     |           |  |
| Aurigenlasku,jpg         .\         19.10           4                                                                                                    | Aufhellung-R.jpg                       | .\                                                                     | 15.09     |                                 |                                                            |                         |                     |           |  |
| Image: Solution of the solution of the solution                         | Auringonlasku.jpg                      | .\                                                                     | 19.10     |                                 |                                                            | .\                      | 19.10.2010 13:13:30 | 1.588.535 |  |
| Bodenwellen-a-R.jpg         A         04.11         Comparison         Comparison <thcomparison< t<="" td=""><td><b>1</b></td><td></td><td></td><td></td><td></td><td>1</td><td>26.10.2010 10:54:04</td><td>8.457.667</td><td></td></thcomparison<>                                                                                                    | <b>1</b>                               |                                                                        |           |                                 |                                                            | 1                       | 26.10.2010 10:54:04 | 8.457.667 |  |
| Bodemwellen-R.jpg         A         25.06           Bradhandwises.jpg         A         14.10         Kopieren von 294 Elementen (8,93 GB)         14.10.2010 16:49:40         5.773.59           Burg Stargerd.jpg         A         03.01         Von JPG-Hz (K:\01-Priva\VPG-Hz) nach JPG-Hz (E:\01-PRIV\VPG-Hz)         14.10.2010 16:49:40         5.773.59           Dordkriche Roga R.jpg         A         04.12         Von JPG-Hz (K:\01-Priva\VPG-Hz) nach JPG-Hz (E:\01-PRIV\VPG-Hz)         13.10.2010 12:49:12         6.983.96           Eisbum.jpg         A         29.11         Eisbusto Cotsee.jpg         A         29.11         Eisbusto Cotsee.jpg         13.10         Veitere Details         Abbrechen                                                                                                    | Bodenwellen-a-R.jpg                    |                                                                        | 04.12     | S 15 Minut                      | en verbleibend                                             |                         | ×                   |           |  |
| Brachlandwisse.jpg         /         14.10         Kopreter Voir 294 Elementer (6,95 GB)         14.10.2010 15:49:40         5.773.59           Burg Stargard.jpg         /         03.01         Von JPG-Nz (K:\[0]1-Priva\]UPG-Nz (E:\[0]1-PRIV\]UPG-Nz         31.10.2010 20:47:26         31.114.17           be de sets for somenstrahlen.jpg         /         04.12         Ungefahr 15 Minuten verbleiben         06.11.2010 22:48:12         6.017.75           Bisbaum.jpg         /         29.11         Image and the sets for some strahlen.jpg         13.10.2010 19:22:08         4.306.35           Farben R.jpg         /         13.10.2010 19:22:08         4.306.35                                                                                                    | Bodenwellen-R.jpg                      | .\                                                                     | 25.06     | Kanlaura                        |                                                            |                         |                     |           |  |
| # Burg Stargard, Jpg         \         03.01           # die ersten Sonnenstrahlen, jpg         \         10.11           Dorfkriche Roga-R, jpg         \         04.11           # Bisbaum, jpg         \         04.11           # Bisbaum, jpg         \         29.11           # Bisbaum, jpg         \         13.10.2010 19:22:48:12           # Bisbaum, jpg         \         13.10.2010 19:22:48:12           Meitere Details         Abbrechen                                                                                                    | <ul> <li>Brachlandwiese.jpg</li> </ul> | .\                                                                     | 14.10     | Kopierei                        | Voli 294 Elementen (8,95 GB)                               |                         | 14.10.2010 16:49:40 | 5.773.594 |  |
| #         de esten Sonnenstrahlen.jpg         \         10.11         Von JPG-Hz (K:\01-Phi)a\VPG-Hz) and JPG-Hz (E:\01-PRIV\VPG-Hz)         12.10.2010 13:59:46         6.983.96           Ø borkfirche Roga R.jpg         \         04.12         Image: Sonnenstrahlen.jpg         04.12         Image: Sonnenstrahlen.jpg         06.11.2010 22:48:12         6.017.75           Image: Sonnenstrahlen.jpg         \         29.11         Image: Sonnenstrahlen.jpg         06.11.2010 22:48:12         6.017.75           Image: Sonnenstrahlen.jpg         \         13.10         Von JPG-Hz (K:\01-PRIV\VPG-Hz)         13.10.2010 19:22:08         4.306.351           Image: Sonnenstrahlen.jpg         \         15.06         Image: Sonnenstrahlen.jpg         13.10.2010 19:22:08         4.306.351                                                                                                    | Burg Stargard.jpg                      |                                                                        | 03.01     |                                 |                                                            |                         | 31.10.2010 20:47:26 | 3.114.173 |  |
| Dorfkirche Roga R.jpg         \         04.12         Original to Holder Verbeuen         06.11.2010 22:48:12         6.017.75           Eisbaum.jpg         \         29.11         Image: Control of the control of the control of t                                                                                                    | 🗧 die ersten Sonnenstrahlen.j          | yg .∖                                                                  | 10.11     | Von JPG-I                       | Iz (K: U1-Priva)JPG-Nz) nach JPG-N<br>S Minuten verbleiben | z(E:\U1-PRIV\JPG-Nz)    | 12.10.2010 13:59:46 | 6.983.960 |  |
| Image: Section of the section of the sectio                 | Dorfkirche Roga-R.jpg                  | .\                                                                     | 04.12     | Ungerans                        | 15 Paraden verbielben                                      |                         |                     |           |  |
| Elsbaum.jpg          29.12           Elsbaum.jpg          13.11           Fashen-R.jpg          15.06                                                                                                    | <b>F</b>                               |                                                                        |           |                                 |                                                            |                         | 06.11.2010 22:48:12 | 6.017.751 |  |
| Eiswüste Ostsee.jpg         /         13.10           Farben R.jog         /         15.06                                                                                                    | Eisbaum.jpg                            | .\                                                                     | 29.11     |                                 |                                                            |                         |                     |           |  |
| Farben-R.jpg     A 15.0     December 2010     December 2010 | Eiswüste Ostsee.jpg                    | .\                                                                     | 13.10     | ▼   Moite                       | ra Dataila                                                 | Abbrechen               | 13.10.2010 19:22:08 | 4.306.356 |  |
|                                                                                                    | Farben-R.jpg                           | .\                                                                     | 15.06     | were                            | TE DECOIS                                                  |                         |                     |           |  |
| Francuper-K.jpg .\ 25.0t                                                                                                    | Farbtupfer-R.jpg                       | . \                                                                    | 25.06     | <u>1</u>                        |                                                            |                         |                     |           |  |

Der Vorgang kann je nach Datenmeng und Übertragungsgeschwindigkeit bis 20 Minuten dauern.

Nach Abschluss des Kopier und Löschvorganges werden die Daten die 100% übereinstimmen in schwarz und die Daten die noch nicht 100 % übereinstimmen in rot angezeigt. Nächster Schritt ist das Ausschalten der Anzeige der übereinstimmenden Dateien durch anklicken.

| Ordner synchronisieren<br>✓ mit Unterou<br>✓ mit Verste:<br>nach CRC<br>nach Inhal<br>✓ Datum igne<br>bis 2 Sek. i<br>1 Stunde Z | dner<br>ikten<br>t<br>gnorieren<br>eitdifferenz iç | nter<br>Einschließen:<br>Ausschließen:<br>Anzeigern<br>₩ ⇒ = | >           > | Synchronisieren                           |              |                     | _         |   |
|----------------------------------------------------------------------------------------------------|----------------------------------------------------|--------------------------------------------------------------|---------------|-------------------------------------------|--------------|---------------------|-----------|---|
| : \01-Private Bilder \Präsentationen \Land                                                                                       | lschaft-Natur                                      |                                                              | <u>.</u>      | E:\01-PRIVATE BILDER\Präsentationen\Lands | schaft-Natur |                     |           | ( |
| Name                                                                                                    | Pfad                                               | Datum                                                        | Größe 🔺       | Name                                      | Pfad         | Datum               | Größe     |   |
| = Abendrot.jpg                                                                                                    | /.                                                 | 13.10.2010 19:16:50                                          | 2.591.343     | = Abendrot.jpg                            | .\           | 13.10.2010 19:16:52 | 2.591.343 |   |
| <ul> <li>abgeerntet-R.jpg</li> </ul>                                                                                             | .\                                                 | 22.08.2011 08:38:31                                          | 6.658.448     | = abgeerntet-R.jpg                        | .\           | 22.08.2011 08:38:32 | 6.658.448 |   |
| <ul> <li>Achterwasseridyll.jpg</li> </ul>                                                                                        | .\                                                 | 21.02.2011 12:44:31                                          | 8.519.208     | Achterwasseridyll.jpg                     | .\           | 21.02.2011 12:44:32 | 8.519.208 |   |
| <ul> <li>Advektionsnebel-R.jpg</li> </ul>                                                                                        | .\                                                 | 18.07.2011 17:41:51                                          | 6.924.813     | Advektionsnebel-R.jpg                     | .\           | 18.07.2011 17:41:52 | 6.924.813 |   |
| = Agrarland-R.jpg                                                                                                    | .\                                                 | 30.04.2011 14:37:03                                          | 9.532.232     | = Agrarland-R.jpg                         | .\           | 30.04.2011 14:37:04 | 9.532.232 |   |
| <ul> <li>Aufhellung-R.jpg</li> </ul>                                                                                             | .\                                                 | 15.09.2011 12:58:54                                          | 7.156.552     | = Aufhellung-R.jpg                        | .\           | 15.09.2011 12:58:56 | 7.156.552 |   |
| <ul> <li>Auringonlasku.jpg</li> </ul>                                                                                            | .\                                                 | 19.10.2010 13:13:28                                          | 1.588.535     | = Auringonlasku.jpg                       | .\           | 19.10.2010 13:13:30 | 1.588.535 |   |
| <ul> <li>Bodenwellen-a-R.jpg</li> </ul>                                                                                          | .\                                                 | 04.12.2011 20:32:21                                          | 7.202.912     | Bodenwellen-a-R.jpg                       | .\           | 04.12.2011 20:32:22 | 7.202.912 |   |
| Bodenwellen-R.jpg                                                                                                    | .\                                                 | 25.06.2011 15:41:39                                          | 9.646.102     | = Bodenwellen-R.jpg                       | .\           | 25.06.2011 15:41:40 | 9.646.102 |   |
| <ul> <li>Brachlandwiese.jpg</li> </ul>                                                                                           | .\                                                 | 14.10.2010 16:49:38                                          | 5.773.594     | <ul> <li>Brachlandwiese.jpg</li> </ul>    | .\           | 14.10.2010 16:49:40 | 5.773.594 |   |
| Burg Stargard.jpg                                                                                                    | .1                                                 | 03.01.2011 20:42:53                                          | 3.295.548     | Burg Stargard.jpg                         | .\           | 31.10.2010 20:47:26 | 3.114.173 |   |
| ≠ die ersten Sonnenstrahlen.jpg                                                                                                  | A                                                  | 10.11.2010 14:31:19                                          | 2.824.625     | ≠ die ersten Sonnenstrahlen.jpg           | .\           | 12.10.2010 13:59:46 | 6.983.960 |   |
| <ul> <li>Dorfkirche Roga-R.jpg</li> </ul>                                                                                        | .\                                                 | 04.12.2011 20:35:35                                          | 7.248.865     | = Dorfkirche Roga-R.jpg                   | .\           | 04.12.2011 20:35:36 | 7.248.865 |   |
| <ul> <li>Eisbaum.jpg</li> </ul>                                                                                                  | .\                                                 | 29.12.2010 16:06:06                                          | 1.855.241     | = Eisbaum.jpg                             | .\           | 29.12.2010 16:06:08 | 1.855.241 |   |
| <ul> <li>Eiswüste Ostsee.jpg</li> </ul>                                                                                          | .\                                                 | 13.10.2010 19:22:07                                          | 4.306.356     | Eiswüste Ostsee.jpg                       | . \          | 13.10.2010 19:22:08 | 4.306.356 |   |
| = Farben-R.jpg                                                                                                    | .\                                                 | 15.06.2011 18:44:41                                          | 8.438.151     | = Farben-R.jpg                            | .\           | 15.06.2011 18:44:42 | 8,438,151 |   |
| = Farbtupfer-R.jpg                                                                                                    | .\                                                 | 25.06.2011 15:35:06                                          | 3.944.351     | = Farbtupfer-R.jpg                        | .\           | 25.06.2011 15:35:08 | 3.944.351 |   |
| FC_Abendrot-Nz.jpg                                                                                                    | .\FC\                                              | 18.02.2011 22:05:36                                          | 175.585       | = FC_Abendrot-Nz.jpg                      | .VFC\        | 18.02.2011 22:05:36 | 175.585   |   |
| FC_Eisbaum-Nz.jpg                                                                                                    | .\FC\                                              | 18.02.2011 22:06:34                                          | 203.713       | = FC_Eisbaum-Nz.jpg                       | .VFC\        | 18.02.2011 22:06:34 | 203.713   |   |
| FC_Eisbaum 1-Nz-1.jpg                                                                                                    | .VFC\                                              | 04.03.2011 10:27:48                                          | 195.452       | FC_Eisbaum 1-Nz-1.jpg                     | .VFC\        | 04.03.2011 10:27:48 | 195.452   |   |
| FC_Eiswüste Ostsee-Nz.jpg                                                                                                    | .VFC\                                              | 18.02.2011 22:06:46                                          | 197.798       | FC_Eiswüste Ostsee-Nz.jpg                 | .VFC\        | 18.02.2011 22:06:46 | 197.798   |   |
| = FC_Frühdunst-Nz.jpg                                                                                                    | .VFC\                                              | 18.02.2011 22:06:56                                          | 189.154       | = FC_Frühdunst-Nz.jpg                     | .VFC\        | 18.02.2011 22:06:56 | 189.154   |   |
| FC_Mondlicht-Nz.jpg                                                                                                    | .VFC\                                              | 16.04.2011 11:59:54                                          | 158.371       | FC_Mondlicht-Nz.jpg                       | .VFC\        | 16.04.2011 11:59:54 | 158.371   |   |
| = FC_Morgenröte-Nz.jpg                                                                                                    | .VFC\                                              | 06.03.2011 18:18:22                                          | 193.258       | = FC_Morgenröte-Nz.jpg                    | .VFC\        | 06.03.2011 18:18:22 | 193.258   |   |
| FC_Nebelfarben-Nz.jpg                                                                                                    | .VFC\                                              | 18.02.2011 21:59:44                                          | 169.810       | FC_Nebelfarben-Nz.jpg                     | .VFC\        | 18.02.2011 21:59:44 | 169.810   |   |
| = FC_Nebeltag-Nz.jpg                                                                                                    | .VFC\                                              | 18.02.2011 22:00:04                                          | 189.492       | = FC_Nebeltag-Nz.jpg                      | .VFC\        | 18.02.2011 22:00:04 | 189.492   |   |
| = FC_Ostsee-Nz.jpg                                                                                                    | .VFC\                                              | 18.02.2011 21:14:28                                          | 194.831       | = FC_Ostsee-Nz.jpg                        | .VFC\        | 18.02.2011 21:14:28 | 194.831   |   |
| = FC_Pilsum-Nz.jpg                                                                                                    | .VFC\                                              | 08.07.2011 19:38:40                                          | 285.507       | FC_Pilsum-Nz.jpg                          | .VFC\        | 08.07.2011 19:38:40 | 285.507   |   |
| FC Ranshliite-Nz ino                                                                                                    | VEC1                                               | 18 02 2011 22-00-40                                          | 202 365       | FC_Rapsblüte-Nz.jpg                       | . FC         | 18.02.2011 22:00:40 | 202.365   |   |
|                                                                                                    |                                                    |                                                              |               |                                           |              |                     |           |   |

Jetzt werden nur noch die roten Dateien angezeigt.

Diese müssen jetzt markiert werden. (Mauszeiger bzw. Pfeiltaste und gleichzeitiges Drücken der Umschalttaste)

| Vergleichen<br>Vergleichen<br>Vergl | dner<br>kten<br>t<br>prieren<br>gnorieren<br>eitdifferenz ig<br>Ischaft-Natur | norieren            |             | Synchronisieren                 | schaft-Natur |                         |             |
|----------------------------------------------------------------------------------------------------|-------------------------------------------------------------------------------|---------------------|-------------|---------------------------------|--------------|-------------------------|-------------|
| Name                                                                                                    | Pfad                                                                          | Datum               | Größe       | Name                            | Pfad         | Datum                   | Größe       |
| Burg Stargard.jpg                                                                                                    | A                                                                             | 03.01.2011 20:42:53 | 3.295.548   | ≠ Burg Stargard.jpg             | $\Lambda$    | 31, 10, 2010 20: 47: 26 | 3.114.173   |
| die ersten Sonnenstrahlen.jpg                                                                                                    |                                                                               | 10.11.2010 14:31:19 | 2.824.625   | ≠ die ersten Sonnenstrahlen.jpg | A            | 12.10.2010 13:59:46     | 6.983.960   |
| Abendrot.psd                                                                                                    | .\PSD\                                                                        | 02.01.2011 19:33:14 | 146.301.721 | ≠ Abendrot.psd                  | . (PSD)      | 13.10.2010 19:16:40     | 97.866.169  |
| Burg Stargard.psd                                                                                                    | .VPSD\                                                                        | 03.01.2011 20:42:36 | 79.126.430  | ≠ Burg Stargard.psd             | .\PSD\       | 31.10.2010 20:47:08     | 76.568.526  |
| die ersten Sonnenstrahlen.psd                                                                                                    | . VPSD \                                                                      | 10.11.2010 13:35:42 | 120.660.696 | ≠ die ersten Sonnenstrahlen.psd | . \PSD\      | 12.10.2010 21:22:26     | 120.515.905 |
| Nebellandschaft.psd                                                                                                    | .\PSD\                                                                        | 23.03.2011 20:46:47 | 137.528.857 | ≠ Nebellandschaft.psd           | . VPSD\      | 13.10.2010 13:06:04     | 113.161.604 |
| Seenebel.psd                                                                                                    | .VPSD\                                                                        | 03.01.2011 21:03:35 | 147.250.173 | ≠ Seenebel.psd                  | .\PSD\       | 17.10.2010 10:19:04     | 148.751.562 |
| Sonnenstrahlen.psd                                                                                                    | .\PSD\                                                                        | 09.11.2010 19:07:28 | 98.767.820  | ≠ Sonnenstrahlen.psd            | .\PSD\       | 13.10.2010 19:19:30     | 87.386.493  |
| Sonnenstrahlen.jpg                                                                                                    | .\                                                                            | 09.11.2010 19:08:41 | 6.942.673   | ≠ Sonnenstrahlen.jpg            |              | 13.10.2010 19:19:42     | 4.394.992   |
|                                                                                                    |                                                                               |                     |             |                                 |              |                         |             |

Diese roten Dateien müssen jetzt markiert werden. (Mit Mauszeiger oberste Datei anklicken die Umschalttaste gedrückt halten und mit der Pfeiltaste (nach unten) markieren.

Nach der Markierung Mauszeiger auf die markierte Fläche ziehen und rechte Maustaste drücken. Es erscheint dann dieses Menü.

| Ordner synchronisieren<br>✓ mit Unterod<br>✓ mit versted<br>✓ mit versted<br>✓ mach finalt<br>✓ Datum ignor<br>✓ Datum ignor<br>✓ Datus ignor<br>✓ Datus ign | ner<br>iten<br>norieren<br>itdifferenz igi                                     | Filter<br>Finder<br>Auschließen:<br>Auschließen:<br>Auschließen:<br>Anzeigen<br>Filter<br>Anzeigen<br>Filter<br>Anzeigen                                                                                    | ><br>                                                                                                    | Synchronisieren  Abbrechen  Ev01-PRIVATE BILDER VPräsentationen V.anc                                                                                                    | schaft-Natur                                               |                                                                                                    |                                                                                                    |
|----------------------------------------------------------------------------------------------------|--------------------------------------------------------------------------------|----------------------------------------------------------------------------------------------------|----------------------------------------------------------------------------------------------------|----------------------------------------------------------------------------------------------------|------------------------------------------------------------|----------------------------------------------------------------------------------------------------|----------------------------------------------------------------------------------------------------|
| lama                                                                                                    | Dfad                                                                           | Datum                                                                                                    | Craße                                                                                                    | Name                                                                                                    | Dead                                                       | Datum                                                                                                    | Craße                                                                                                    |
| Burg Stargard, jpg     de ersten Sonnenstrahlen, jpg     de ersten Sonnenstrahlen, jpg     de de ersten Sonnenstrahlen, psd     de ersten Sonnenstrahlen, psd     Sonnenstrahlen, psd     Sonnenstrahlen, pg                                                                                                    | .\<br>.\PSD\<br>.\PSD\<br>.\PSD\<br>.\PSD\<br>.\PSD\<br>.\PSD\<br>.\PSD\<br>.\ | 03.01.2011 20:42:53<br>10.11.2010 14:31:19<br>02:01.2011 19:33:14<br>03.01.2011 20:42:36<br>10.11.2010 13:35:42<br>23.03.2011 20:46:47<br>03.01.2011 21:03:35<br>09.11.2010 19:07:28<br>09.11.2010 19:07:28 | 3.295.54<br>2.824.625<br>146.301.721<br>79.126.430<br>120.660.696<br>137.528.857<br>147.250.173<br>98.767.820<br>6.042.673                                                                         | Burg Stargerd.jpg     die ersten Sonnenstrahlen.jpg     die ersten Sonnenstrahlen.jpg     Abendrot.pad     burg Stargerd.pad     die ersten Sonnenstrahlen.psd     Nebellandschaft.psd     Seenebel.psd     onnenstrahlen.psd     onnenstrahlen.psd | .\<br>.\PSD\<br>.\PSD\<br>.\PSD\<br>.\PSD\<br>.\PSD\<br>.\ | 31.10.2010 20:47:26<br>12.10.2010 13:59:46<br>13.10.2010 19:16:40<br>31.10.2010 20:47:08<br>12.10.2010 20:47:08<br>12.10.2010 21:22:26<br>13.10.2010 13:06:04<br>17.10.2010 10:19:04<br>13.10.2010 19:19:30 | 3, 114, 173<br>6,983,960<br>97,866,169<br>76,568,526<br>120,515,905<br>113,161,604<br>148,751,552<br>87,386,493<br>4,394,992 |
|                                                                                                    |                                                                                | Markie<br>Markie<br>Markie<br>Markie<br>Kopier<br>Datei a<br>Datei a<br>Datei k<br>Eigens                                                                                                    | ren - vorgegebene rich<br>"ung entfernen<br>en - links nach rechts<br>ren - rechts nach links<br>richtung umdrehen<br>inzeigen<br>inzeigen<br>(ext.)<br>di rechts vergleichen<br>ischen<br>chaften | F3<br>Shift+F3<br>F6<br>Alt+Enter                                                                                                    |                                                            |                                                                                                    |                                                                                                    |

In diesem Menü " Markieren - links nach rechts " anklicken.

Nun können die "alten Dateien" auf dem Sicherungsmedium mit den neueren Dateien überschrieben werden. Ersichtlich wird dies durch die Anzeige, die nach dem Anklicken auf einen grünen Pfeil der nach rechts zeigt wechselt.

Um diesen letzten Vorgang zu starten müssen wie wieder auf die Schaltfläche klicken.

| Name       Pfad       Datum       Größe                                                                                                    | Vergleichen Vergleichen Vergle | ter<br>ten<br>norieren<br>itdifferenz ignorieren                                    | Filter<br>Enschließen:<br>Ausschließen:<br>Anzeigen<br>Bo ab = to ab ab                                                                                                    | Synchronisieren                                                                                                    | crhaft Nati r                                         |                                                                                                    |                                                                   |
|----------------------------------------------------------------------------------------------------|----------------------------------------------------------------------------------------------------|-------------------------------------------------------------------------------------|----------------------------------------------------------------------------------------------------|----------------------------------------------------------------------------------------------------|-------------------------------------------------------|----------------------------------------------------------------------------------------------------|-------------------------------------------------------------------|
| → Burg Stargard.jpg        .\         0.0.0.1011 20:42:53         3.295.548         3.295.548         3.295.548         3.295.548         3.295.548         Jean Stargard.jpg          Barg Stargard.jpg          3:414.173         6:000         7:000         7:010         7:000         7:010         7:010         7:010         7:010         7:010         7:010         7:010         7:010         7:010         7:010         7:010         7:010         7:010         7:010         7:010         7:010         7:010         7:010         7:010         7:010         7:010         7:010         7:010         7:010         7:010         7:010         7:010         7:010         7:010         7:010         7:010         7:010         7:010         7:010         7:010         7:010         7:010         7:010         7:010         7:010         7:010         7:010         7:010         7:010         7:010         7:010         7:010         7:010         7:010         7:010         7:010         7:010         7:010         7:010         7:010         7:010         7:010         7:010         7:010         7:010         7:010         7:010         7:010         7:010         7:010         7:010         7:010         7:010         7:010         7:010         7:010         7:010         7:010         7:010         7:010         7:010         7:010         7:010         7:010         7:010         7:010         7:010         7:010         7:010         7:010         7:010         7:010         7:010         7:010         7:010         7:010         7:010         7:010         7:010         7:010         7:010         7:010         7:010         7:010         7:010         7:010         7:010         7:010         7:010         7:010         7:010         7:010         7:010         7:010         7:010         7:010         7:010         7:010         7:010         7:                                                                                                    | Name                                                                                                    | Pfad Datum                                                                          | Größe                                                                                                    | Name                                                                                                    | Pfad                                                  | Datum                                                                                                    | Größe                                                             |
| Nebellandschaft.psd         .\PSD\         23.03.2011 20:46:4         113.46.464           Seenebl.psd         .\PSD\         03.01.2011 20:03:3         Inks nach rechts           Sonnenstrahlen.psd         .\PSD\         09.11.2010 19:07:2                                                                                                    | <ul> <li>⇒ Burg Stargard.jpg</li> <li>⇒ die ersten Sonnenstrahlen.jpg</li> <li>⇒ Abendrot.psd</li> <li>⇒ Burg Stargard.psd</li> <li>⇒ die ersten Sonnenstrahlen.psd</li> </ul>                                                                                                    | .\ 03.01.20<br>.\ 10.11.20<br>.\PSD\ 02.01.20<br>.\PSD\ 03.01.20<br>.\PSD\ 10.11.20 | 111 20:42:53         3.295.548           10 14:31:19         2.824.625           11 19:33:14         146.301.721           11 20:42:36         79.126.430           10 13:35:42         120.660.696 | Burg-Stargard-jpg     die-ersten Sonnenstrahlen-jpg     Abendrot-pad     Burg-Stargard-pad     die-ersten Sonnenstrahlen-pad | +<br>+<br>+<br>+ <del>PSD\</del><br>+ <del>PSD\</del> | 31.10.2010 20:47:26<br>12.10.2010 13:59:46<br>13.10.2010 19:16:40<br>31.10.2010 20:47:08<br>12.10.2010 21:22:26 | 3.114.173<br>6.983.960<br>97.866.169<br>76.568.526<br>120.515.905 |
| F: 01 PRIVATE BLDEK variationen (Landschaft-Natur)       Local         Charles Automatic Subservent : 0       Kopieren         Charles Automatic Subservent : 0       Charles Automatic Subservent : 0         Charles Automatic Automatic Subservent : 0       Charles Automatic Subservent : 0         Charles Automatic Automatic                                                                                                    | <ul> <li>&gt; Nebellandschaft.psd</li> <li>⇒ Seenebel.psd</li> <li>⇒ Sonnenstrahlen.psd</li> <li>⇒ Sonnenstrahlen.jpg</li> </ul>                                                                                                    | .\PSD\ 23.03.20<br>.\PSD\ 03.01.20<br>.\PSD\ 09.11.20<br>.\ 09.11.20                | 111 20:46:4; Synchronisieren<br>111 21:03:3;<br>10 19:07:2;<br>10 19:08:4; Kopieren - Zielor                                                                                                    | dner                                                                                                    | 9504<br>9504<br>9504                                  | 13.10.2010 13:06:04<br>17.10.2010 10:19:04<br>13.10.2010 19:19:30<br>13.10.2010 19:19:42                        | 113.161.604<br>148.751.562<br>87.386.493<br>4.394.992             |
| Rechts nach links         Kopieren - Zielordner         Image: Dateien, die nur rechts existeren: 0         Image: Dateien, die nur rechts existeren: 0         Image: Dateien, die nur rechts exis                                                                                                    |                                                                                                    |                                                                                     | ⇒ Dateien, die<br>Kopieren<br>Dateien, die<br>Dateien, die                                                                                                    | auf beiden Seiten existieren: 9                                                                                              |                                                       |                                                                                                    |                                                                   |
| Constraint of the second second |                                                                                                    |                                                                                     | Rechts nach links<br>Kopieren - Zielor                                                                                                    | dner                                                                                                    |                                                       |                                                                                                    |                                                                   |
| Asymmetrisch - Backup der linken Seite                                                                                                    |                                                                                                    |                                                                                     | ✓ Dateien, die                                                                                                    | nur rechts existieren: 0<br>auf beiden Seiten existieren: 0                                                                  |                                                       |                                                                                                    |                                                                   |
| Asymmetrisch - Backup der rechten Seite                                                                                                    |                                                                                                    |                                                                                     | Asymmetrisc<br>Asymmetrisc                                                                                                    | h - Backup der linken Seite<br>h - Backup der rechten Seite                                                                  |                                                       |                                                                                                    |                                                                   |

In dem neuen Menü wieder das Häckchen bei Asymmetrisch - Backup der linken Seite setzen. und mit OK den Vorgang starten.

Nun sind die Inhalte der beiden Verzeichnisse absolut identisch.

Eine Kontrolle der Verzeichnisübereinstimmung kann man ganz leicht machen indem man die beiden Verzeichnisse nochmals vergleichen lässt

Im Anzeigemenü die Anzeige der übereinstimmenden Dateien ausschalten

Auf die Schaltfläche vergleichen klicken. - 🗆 🗙 nit Unterodne mit versteckte nach CRC nach Inhalt Synchronisieren tum ignorieren Stunde 76 ₽ ₽ = ≢ 😓 🚑 X Abbrechen K: \0 1-Private Bilder \Präsentationen \Landschaft-Nat. E:\01-PRIVATE BILDER \Pra Name Pfad Größ Nam Pfad Datum 1.

Bleibt die Anzeige leer sind die Verzeichnisse absolut identisch.

Nun befinden sich auf dem Sicherungsdatenträger die aktuellen Daten der Arbeitsfestplatte.

Die externe Festplatte wieder entfernen und an einem sicheren Ort aufbewahren.

Dieser Vorgang ist dann regelmäßig zu wiederholen um die Sicherungsdateien aktuell zu halten.